## Manual para reservaciones de aulas en el C3

Para ingresar al calendario, tenemos que estar conectado en la red del C3 ya que fuera de ella no podremos ingresar.

Entramos a nuestro navegador de preferencia Google Chrome, e ingresamos la url <u>http://calendario.c3.unam.mx</u>.

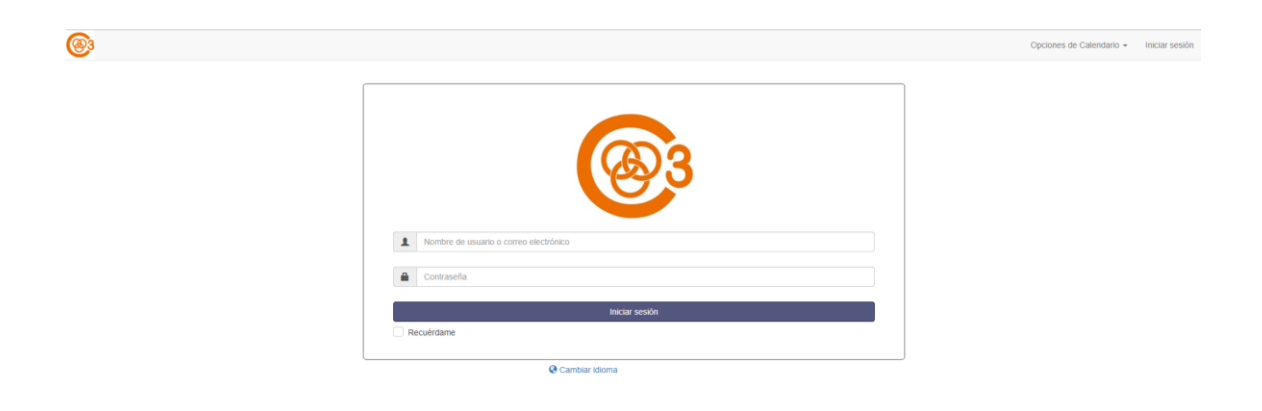

Esta es la página principal del calendario.

| <u>®</u> |                                        | Opciones de Calendario + |
|----------|----------------------------------------|--------------------------|
|          |                                        | Ver planificación        |
|          |                                        |                          |
|          |                                        |                          |
|          | (@3                                    |                          |
|          |                                        |                          |
|          | Nombre de usuario o correo electrónico |                          |
|          |                                        |                          |
|          | Contraseña                             |                          |
|          | Iniciar sesión                         |                          |
|          | Recuérdame                             |                          |
|          | Q Cambiar idioma                       |                          |

En el caso de que no se necesite registrar un evento, o que no se tenga un usuario podemos entrar a la opción de (Ver Planificación).

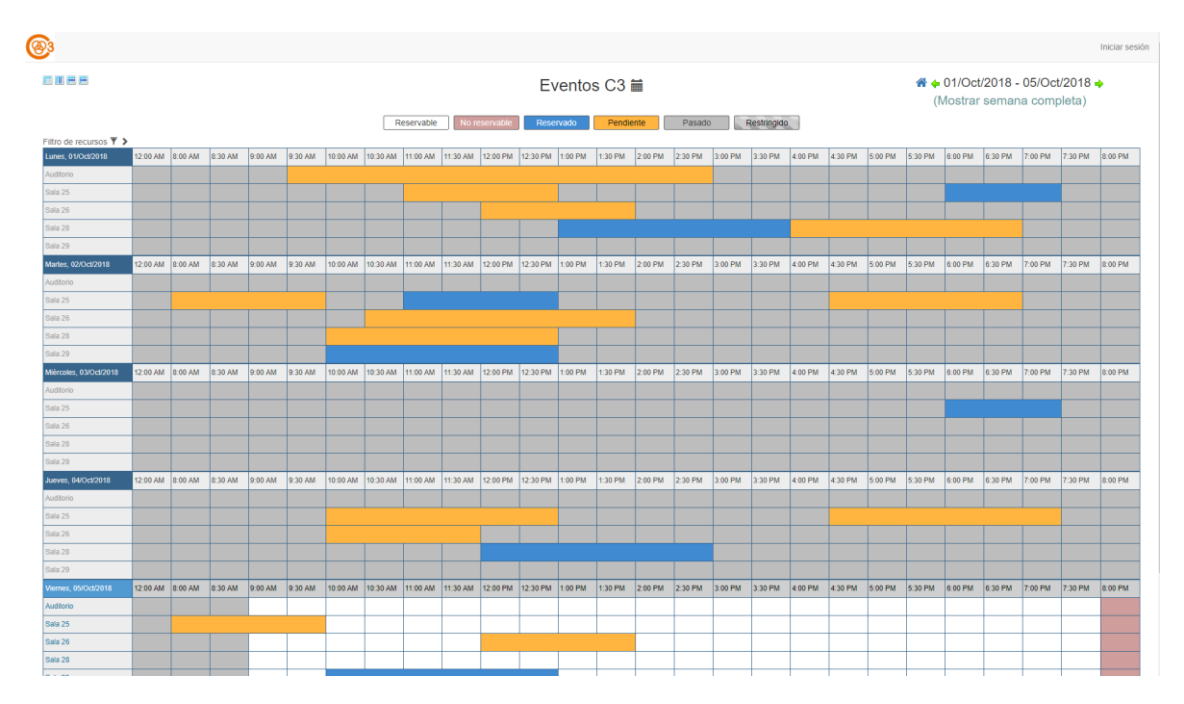

En esta opción solo podemos ver los eventos y el horario en el que se encuentran reservados, sin poder hacer alguna modificación o reserva.

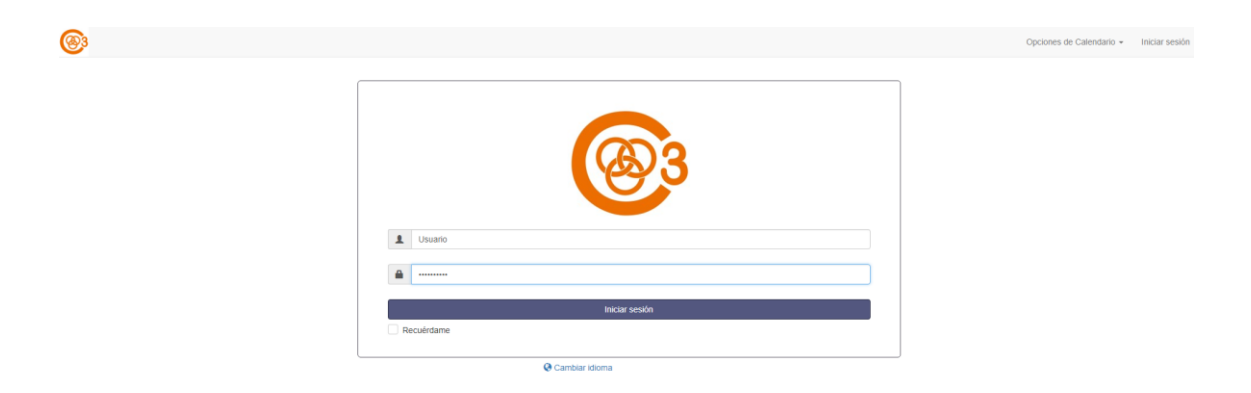

Para hacer una reservación regresamos a la página principal, y pondremos nuestro usuario y contraseña para poder acceder a la aplicación.

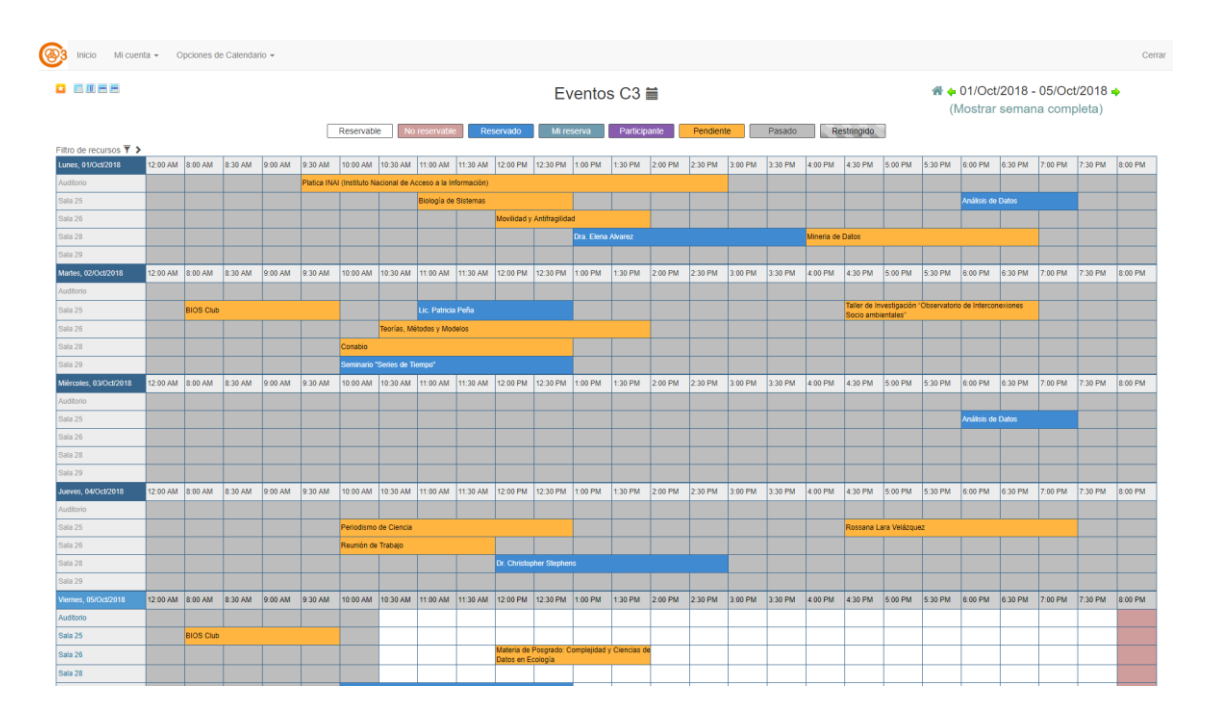

La página predeterminada al iniciar la aplicación es el calendario de reservas.

\*\*\*

\*\*\*

| 3 Inicio Mi cuenta - Opciones de Calendario -                        |                                         | Cerrar   |
|----------------------------------------------------------------------|-----------------------------------------|----------|
| Anuncios (8)                                                         | No hay anuncios                         | ^        |
| Próximas reservas 0                                                  |                                         | *        |
| Disponibilidad del recurso                                           |                                         | ^        |
| Disponible<br>Eventos C3                                             |                                         |          |
| Auditorio                                                            | Disponible hasta 09/Oct/2018 1:00 PM    | Reservar |
| 0 Sala 25                                                            | Disponible hasta 08/Oct/2018 11:00 AM   | Reservar |
| 0 Sala 26                                                            | Disponible hasta 05/Oct/2018 12:00 PM   | Reservar |
| 0 Sala 28                                                            | Disponible hasta 08/Oct/2018 4:00 PM    | Reservar |
| No disponible<br>Eventos C3                                          |                                         |          |
| Sala 29     No disponible en todo el día     Eventos Cla     Ninguno | Disponible desde las 05/Ct12016 1.00 PM | Reservar |

C3 Centro de Ciencias de la

En el primer botón Inicio

1. Anuncios

Podemos ver los anuncios importantes para la semana. Por ejemplo, cierre de salas por mantenimiento.

2. Próximas reservas

En este inciso podremos ver las siguientes reservaciones que se tendrán en la sala.

3. Disponibilidad del recurso

Fecha aproximada en que el recurso (sala) este desocupado.

| Editar mi perfil                |   |                          |   |  |
|---------------------------------|---|--------------------------|---|--|
| Nombre de usuario admin         |   | Correo admin@example.com |   |  |
| Nombre Administrador            |   | Apellido C3              |   |  |
| Página de inicio predeterminada |   | Zona horaria             |   |  |
| Opciones de Calendario          | ۲ | America/Mexico_City      | • |  |
| Teléfono                        |   | Organización             |   |  |
| 12345678                        |   | UNAM C3                  |   |  |
| Posición                        |   |                          |   |  |
|                                 |   |                          |   |  |

Segundo Botón Mi Cuenta.

Editar mi perfil.

Aquí podemos cambiar valores de nuestro perfil de usuarios.

Ejemplo cambiar la página de inicio.

Cambiar contraseña: Esta opción no está disponible ya que el registro se hace mediante una base de datos externa.

| Mi cuenta - Opcione                                       | s de Calendario -                                                                                          |
|-----------------------------------------------------------|----------------------------------------------------------------------------------------------------|
| Perfil<br>Cambiar contraseña<br>Preferencias de notificad | Preferencias de notificación                                                                               |
|                                                           | Cuando creo una reserva o una reserva se crea en mi nombre<br>Enviame un coreo No me notifiques            |
|                                                           | Cuando actualizo una reserva o una reserva se actualiza en mi nombre<br>Enviame un correo No me notifiques |
|                                                           | Cuando borro una reserva o se borra una reserva en mi nombre<br>Enviame un correo No me notifiques         |
|                                                           | Cuando mi reserva pendiente ha sido aprobada<br>Enviane un como No me notifiquee                           |
|                                                           | Actualizar                                                                                                 |

Preferencias de notificación.

Este apartado, permite activar o desactivar las notificaciones que nos llegaran a el correo registrado.

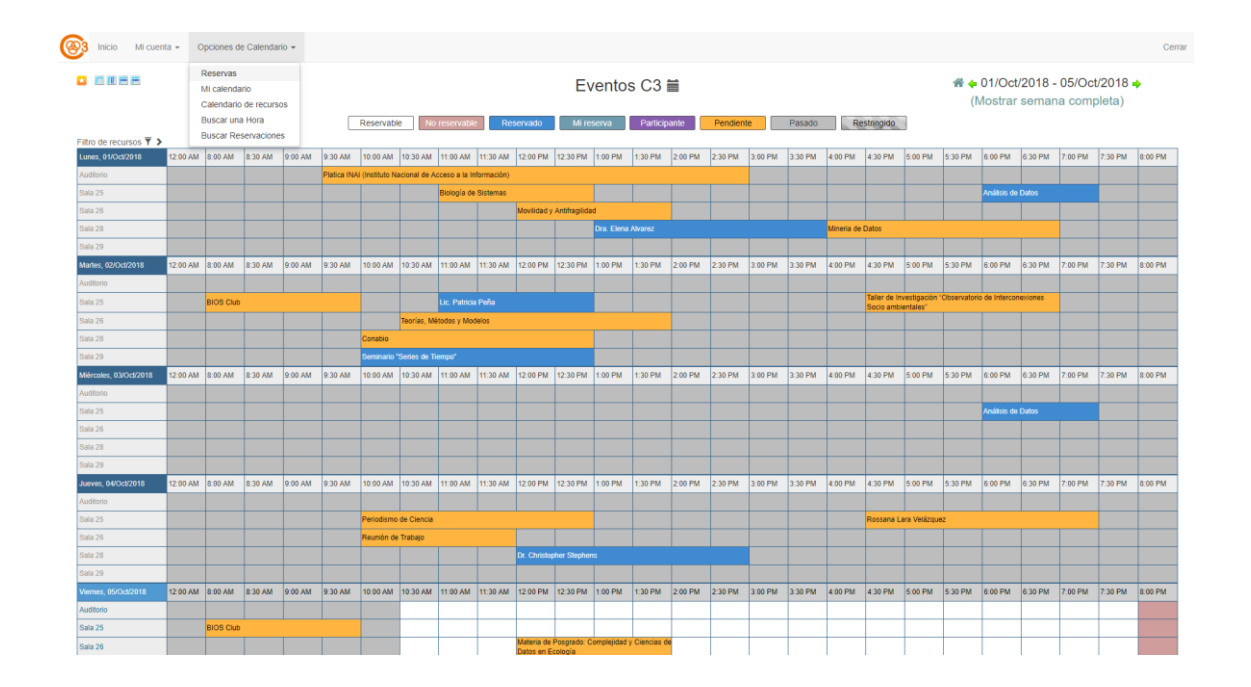

## Tercer botón Opciones de Calendario

Reservas.

| Reservable |  |
|------------|--|
| Reservable |  |

Pendiente

Estos son los colores con que aparecerán en los espacios reservables.

**Reservable:** Color Blanco para el espacio disponible.

No reservable: Color Marrón para espacio que por diversas causas no se puede reservar.

Reservado: Color Azul para espacio previamente reservado y autorizado.

Mi reserva: Color Verde para espacio que hemos reservado.

Participante: Color Morado para espacio cuando se es participante.

Pendiente: Color Amarillo para cuando se reserva un espacio, pero aún no está autorizado.

Pasado: Color Gris para espacios que ya fueron reservados y ya terminaron.

Restringido: Acceso restringido.

|    | Calendario C3 🚞<br>Mostrar fechas específicas<br>Mostrar/Ocultar navegación |    |    |    |    |    |    |    |    |    |     |    |    |    |    |    |    |    |    |    |
|----|-----------------------------------------------------------------------------|----|----|----|----|----|----|----|----|----|-----|----|----|----|----|----|----|----|----|----|
| 0  | O         Enero 2019         Febrero 2019         Marzo 2                   |    |    |    |    |    |    |    |    |    | 019 |    | 0  |    |    |    |    |    |    |    |
| Lu | Ма                                                                          | мі | Ju | Vi | Sa | Do | Lu | Ма | мі | Ju | Vi  | Sa | Do | Lu | Ма | мі | Ju | Vi | Sa | Do |
|    | 1                                                                           | 2  | 3  | 4  | 5  | 6  |    |    |    |    | 1   | 2  | 3  |    |    |    |    | 1  | 2  | 3  |
| 7  | 8                                                                           | 9  | 10 | 11 | 12 | 13 | 4  | 5  | 6  | 7  | 8   | 9  | 10 | 4  | 5  | 6  | 7  | 8  | 9  | 10 |
| 14 | 15                                                                          | 16 | 17 | 18 | 19 | 20 | 11 | 12 | 13 | 14 | 15  | 16 | 17 | 11 | 12 | 13 | 14 | 15 | 16 | 17 |
| 21 | 22                                                                          | 23 | 24 | 25 | 26 | 27 | 18 | 19 | 20 | 21 | 22  | 23 | 24 | 18 | 19 | 20 | 21 | 22 | 23 | 24 |
| 28 | 29                                                                          | 30 | 31 |    |    |    | 25 | 26 | 27 | 28 |     |    |    | 25 | 26 | 27 | 28 | 29 | 30 | 31 |

Al seleccionar el icono del calendario, mostrara 3 meses en la pantalla por el cual podremos deslizarnos y seleccionar alguna fecha para consultar disponibilidad en alguna sala. Se mostrará la semana en la cual estemos solicitando la fecha.

También podremos seleccionar fechas específicas de cualquier mes para poder hacer comparaciones entra ellas.

Ejemplo:

Calendario C3 🚞 Mostrar fechas específicas » 2019-01-15 × 2019-02-15 × 2019-03-15 ×

Para este ejemplo se seleccionó el 15 de enero, 15 de febrero y el 15 de marzo.

| Marles, 15/Jan/2019  | 12.00 AM | 8:00 AM     | 8:30 AM | 9:00 AM     | 9:30 AM     | 10:00 AM      | 10:30 AM      | 11:00 AM        | 11:30 AM     | 12:00 PM | 12:30 PM | 1:00 PM | 1:30 PM | 2:00 PM | 2:30 PM | 3:00 PM     | 3:30 PM  | 4:00 PM | 4:30 PM | 5:00 PM | 5:30 PM | 6:00 PM | 6:30 PM | 7:00 PM | 7:30 PM | 8:00 PM |
|----------------------|----------|-------------|---------|-------------|-------------|---------------|---------------|-----------------|--------------|----------|----------|---------|---------|---------|---------|-------------|----------|---------|---------|---------|---------|---------|---------|---------|---------|---------|
| Auditorio 25         |          |             |         |             |             |               |               |                 |              |          |          |         |         |         |         |             |          |         |         |         |         |         |         |         |         |         |
| Auditorio 26         |          |             |         |             |             |               |               |                 |              |          |          |         |         |         |         |             |          |         |         |         |         |         |         |         |         |         |
| Cafetería 1er Piso   |          |             |         |             |             |               |               |                 |              |          |          |         |         |         |         |             |          |         |         |         |         |         |         |         |         |         |
| Cafetería PB         |          |             |         |             |             |               |               |                 |              |          |          |         |         |         |         |             |          |         |         |         |         |         |         |         |         |         |
| Sala 23              |          | 100         | 100     | 100         | 100         | 100           |               |                 | 100          | 20       | 100      | 22      |         | 100     |         | 100         | 22       |         | 100     | 100     |         | 20      | 100     | 100     |         |         |
| Sala 25.             |          | Curso Pytho |         |             |             |               |               | Seminario de    | Disello      |          |          |         |         |         |         |             |          |         |         |         |         |         |         |         |         |         |
| Sala 26.             |          |             |         |             |             |               |               |                 |              |          |          |         |         |         |         | La male por | un sueño |         |         |         |         |         |         |         |         |         |
| Sala 28.             |          |             |         |             |             |               |               |                 |              |          |          |         |         |         |         |             |          |         |         |         |         |         |         |         |         |         |
| Sala 29.             |          |             |         |             |             | Series de Tie |               |                 |              |          |          |         |         |         |         |             |          |         |         |         |         |         |         |         |         |         |
| Viernes, 15/Feb/2019 | 12:00 AM | 8:00 AM     | 8:30 AM | 9:00 AM     | 9:30 AM     | 10:00 AM      | 10:30 AM      | 11:00 AM        | 11:30 AM     | 12:00 PM | 12:30 PM | 1:00 PM | 1:30 PM | 2:00 PM | 2:30 PM | 3:00 PM     | 3:30 PM  | 4:00 PM | 4:30 PM | 5:00 PM | 5:30 PM | 6:00 PM | 6:30 PM | 7:00 PM | 7:30 PM | 8:00 PM |
| Auditorio 25         |          |             |         | Consejo Uni | versitario  |               |               |                 |              |          |          |         |         |         |         |             |          |         |         |         |         |         |         |         |         |         |
| Auditorio 26         |          |             |         | Consejo Uni | versillario |               |               |                 |              |          |          |         |         |         |         |             |          |         |         |         |         |         |         |         |         |         |
| Cafetería 1er Piso   |          |             |         |             |             |               |               |                 |              |          |          |         |         |         |         |             |          |         |         |         |         |         |         |         |         |         |
| Catelería PB         |          |             |         |             |             |               |               |                 |              |          |          |         |         |         |         |             |          |         |         |         |         |         |         |         |         |         |
| Sala 23              |          |             | 100     |             |             | 100           |               | 10              |              | 100      | 100      | 100     | 100     | 100     |         | 100         | 100      |         |         | 10      | 1       | 100     | 100     | 100     |         |         |
| Sala 25.             |          |             |         |             |             |               |               |                 |              |          |          |         |         |         |         |             |          |         |         |         |         |         |         |         |         |         |
| Sala 26.             |          |             |         |             |             |               |               |                 |              |          |          |         |         |         |         |             |          |         |         |         |         |         |         |         |         |         |
| Sala 28.             |          |             |         |             |             |               |               |                 |              |          |          |         |         |         |         |             |          |         |         |         |         |         |         |         |         |         |
| Sala 29.             |          |             |         |             |             | Seminario de  |               |                 |              |          |          |         |         |         |         |             |          |         |         |         |         |         |         |         |         |         |
| Viernes, 15/Mar/2019 | 12.00 AM | 8:00 AM     | 8:30 AM | 9:00 AM     | 9:30 AM     | 10:00 AM      | 10:30 AM      | 11:00 AM        | 11:30 AM     | 12:00 PM | 12:30 PM | 1:00 PM | 1:30 PM | 2.00 PM | 2:30 PM | 3:00 PM     | 3:30 PM  | 4:00 PM | 4:30 PM | 5:00 PM | 5:30 PM | 6:00 PM | 6:30 PM | 7:00 PM | 7:30 PM | 8:00 PM |
| Auditorio 25         |          |             |         |             |             |               |               |                 |              |          |          |         |         |         |         |             |          |         |         |         |         |         |         |         |         |         |
| Auditorio 26         |          |             |         |             |             |               |               |                 |              |          |          |         |         |         |         |             |          |         |         |         |         |         |         |         |         |         |
| Cafetería 1er Piso   |          |             |         |             |             |               |               |                 |              |          |          |         |         |         |         |             |          |         |         |         |         |         |         |         |         |         |
| Cafetería PB         |          |             |         |             |             |               |               |                 |              |          |          |         |         |         |         |             |          |         |         |         |         |         |         |         |         |         |
| Sala 23              | 100      | 100         | 100     | 100         | 100         | 100           | 11            | 10              | 100          | 100      | 10       | 100     | 100     | 100     | 11      | 100         | 100      | 100     | 100     | 100     | 10      | 100     | 100     | 100     | 100     |         |
| Sala 25.             |          |             |         |             |             |               |               |                 |              |          |          |         |         |         |         |             |          |         |         |         |         |         |         |         |         |         |
| Sala 26.             |          |             |         |             |             |               |               |                 |              |          |          |         |         |         |         |             |          |         |         |         |         |         |         |         |         |         |
| Sala 28.             |          |             |         |             |             |               |               |                 |              |          |          |         |         |         |         |             |          |         |         |         |         |         |         |         |         |         |
| Sala 29.             |          |             |         |             |             | Seminario de  | l Grupo de "A | nálisis de Seri | es de Tiempo |          |          |         |         |         |         |             |          |         |         |         |         |         |         |         |         |         |

Este es el resultado.

| Lunes, 01/Jul/2019 | 12:00 AM | 8:00 AM | 8:30 AM | 9:00 AM | 9:30 AM | 10:00 AM | 10:30 AM | 11:00 AM | 11:30 AM | 12:00 PM | 12:30 PM | 1:00 PM | 1:30 PM | 2:00 PM | 2:30 PM | 3:00 PM | 3:30 PM | 4:00 PM | 4:30 PM | 5:00 PM | 5:30 PM | 6:00 PM | 6:30 PM | 7:00 PM | 7:30 PM | 8:00 PM |
|--------------------|----------|---------|---------|---------|---------|----------|----------|----------|----------|----------|----------|---------|---------|---------|---------|---------|---------|---------|---------|---------|---------|---------|---------|---------|---------|---------|
| Auditorio 25       |          |         |         |         |         |          |          |          |          |          |          |         |         |         |         |         |         |         |         |         |         |         |         |         |         |         |
| Auditorio 26       |          |         |         |         |         |          |          |          |          |          |          |         |         |         |         |         |         |         |         |         |         |         |         |         |         |         |
| Cafeteria 1er Piso |          |         |         |         |         |          |          |          |          |          |          |         |         |         |         |         |         |         |         |         |         |         |         |         |         |         |
| Cafeteria PB       |          |         |         |         |         |          |          |          |          |          |          |         |         |         |         |         |         |         |         |         |         |         |         |         |         |         |
| Sala 23            |          |         |         |         |         |          |          |          |          |          |          |         |         |         |         |         |         |         |         |         |         |         |         |         |         |         |
| Sala 25.           |          |         |         |         |         |          |          |          |          |          |          |         |         |         |         |         |         |         |         |         |         |         |         |         |         |         |
| Sala 26.           |          |         |         |         |         |          |          |          |          |          |          |         |         |         |         |         |         |         |         |         |         |         |         |         |         |         |
| Sala 28.           |          |         |         |         |         |          |          |          |          |          |          |         |         |         |         |         |         |         |         |         |         |         |         |         |         |         |
| Sala 29.           |          |         |         |         |         |          |          |          |          |          |          |         |         |         |         |         |         |         |         |         |         |         |         |         |         |         |

Para hacer una reserva, seleccionamos el espacio deseado y la hora aproximada al evento, y damos click, para ir a la ventana de reservación.

| 3 Inicio Mi cuenta - Opciones de Calendario -                                                                            |                               |                                                    |                       | Corrar           |
|----------------------------------------------------------------------------------------------------|-------------------------------|----------------------------------------------------|-----------------------|------------------|
| Crear una nueva reserva<br>Prueba C3 (admin@example.com)<br>Recursos Cambiar C<br>Austione 25 6                          |                               | Lista de participantes<br>Agregar Nombre o Email   | 🛦 Usuarios 👹 Grupos   | Cancelar Ø Crear |
| Inicio 01/Jaz2019 8:00 AM • Fin 01/Jaz2019<br>Duración de la reserva 6 días 0 horas 30 minutos<br>Repetir No se replet • | 8:30 AM 🔻                     | Invitados                                          |                       |                  |
| Titulo de la reserva                                                                                                    |                               | Agregar Nombre o Email                             | I 🌲 Usuarios 👹 Grupos |                  |
| Persona quien Reserva                                                                                                    |                               | Dermitir a los narticipantes unirse                |                       |                  |
| Atributos adicionales                                                                                                    |                               | <ul> <li>Permi a los paraciparios uniso</li> </ul> |                       |                  |
| Servicio de café.<br>Videoconferencia                                                                                    | Grabación:<br>Tipo de Evento: |                                                    | Streaming.            |                  |
|                                                                                                    | Curso                         |                                                    |                       |                  |
|                                                                                                    |                               |                                                    |                       | Cancelar O Crear |
|                                                                                                    |                               |                                                    |                       |                  |
|                                                                                                    | C3 Centro de C                | encias de la Complejidad<br>UNAM                   |                       |                  |

Esta es la ventana de reservación.

| 🔞 Inicio Mi cuenta - Opcior                             | nes de Ca                  |                       |
|---------------------------------------------------------|----------------------------|-----------------------|
| Crear una nueva reserva<br>Prueba C3 (admin@example.com | <sup>n)</sup> Este es nue: | stro usuario          |
| Recursos Cambiar 🗄                                      |                            |                       |
| Auditorio 25 角                                          | Este es el espa            | cio que seleccionamos |
| Agregar recursos                                        |                            | ×                     |
| ▼■Todo                                                  |                            |                       |
| Auditorio 25                                            |                            |                       |
| Auditorio 26                                            |                            |                       |
| Cafeteria 1er Piso                                      |                            |                       |
| Cafeteria PB                                            |                            |                       |
| Sala 25.                                                |                            |                       |
| Sala 26.                                                |                            |                       |
| Sala 28.                                                |                            |                       |
| - Sala 29.                                              |                            | -                     |
|                                                         |                            |                       |

Cancelar Hector Al dar click en el botón de Recursos Cambiar (cambiar) podemos seleccionar uno o más espacios para reservar en el mismo horario y fecha.

También se puede cambiar el espacio seleccionado por otro.

Inicio 01/Jul/2019 8:00 AM v Fin 01/Jul/2019 8:30 AM v

Por defecto la fecha es el día en que elegimos la reservación y el horario es la hora en que elegimos la reservación, y el termino es el mismo día con solo media hora después de la hora seleccionada.

Estos parámetros pueden ser cambiados (esto depende de la disponibilidad del espacio) sin tener que regresar al menú anterior, solo con presionar en la fecha y la hora.

| Inicio 01/JJU/2015  8:00 AM ▼<br>ación 01/JJU/2015  8:00 AM ▼<br>ación 01/JJU/2015  8:00 AM ▼<br>Do Lu Ma Mi Ju Vi Sa<br>Ilo de 1<br>2 3 4 5 6 7 8<br>9 10 11 12 13 14 15<br>sona 16 17 18 19 20 21 22<br>23 24 25 26 27 28 29<br>30                                                                                                    |         |               |                |                |                |                |                |                |                    |        |
|----------------------------------------------------------------------------------------------------|---------|---------------|----------------|----------------|----------------|----------------|----------------|----------------|--------------------|--------|
| Duradon de la reserv<br>Repetir Do Lu Ma Mi Ju Vi Sa<br>Ilo de<br>2 3 4 5 6 7 8<br>9 10 11 12 13 14 15<br>sona 16 17 18 19 20 21 22<br>23 24 25 26 27 28 29<br>30                                                                                                    |         |               |                |                |                |                |                |                | Inicio 01/Jul/20   | 019    |
| Repetir       to ar repter         Tuto de la reserva         Tuto de la reserva         Persona quien Rese         Atributes adicionales         Servicio de café:         Servicio de café:         Do Lu Ma Mi Ju Vi Sa         Ilo de         2         2         30                                                                                                    |         |               |                |                |                |                |                |                | Duración de la res | serva  |
| tio 01/↓1/2019 8:00 AM ▼<br>aciór 0 ↓1/1/2019 8:00 AM ▼<br>aciór 0 ↓1/1/2019 0<br>Do Lu Ma Mi Ju Vi Sa<br>Ilo de 1<br>2 3 4 5 6 7 8<br>9 10 11 12 13 14 15<br>sona 16 17 18 19 20 21 22<br>23 24 25 26 27 28 29<br>30                                                                                                    |         |               |                |                |                |                |                |                | Repetir No se r    | repite |
| io 01/1/11/2019 8:00 AM V<br>ación 0 11/11/12 019 0<br>betir 0 Lu Ma Mi Ju Vi Sa<br>llo de 1<br>2 3 4 5 6 7 8<br>9 10 11 12 13 14 15<br>sona 16 17 18 19 20 21 22<br>23 24 25 26 27 28 29<br>30                                                                                                    |         |               |                |                |                |                |                |                | Titulo de la reser | rva    |
| io 01/↓↓↓/2019 8:00 AM ▼<br>ación 01/↓↓↓/2019 8:00 AM ▼<br>Do Lu Ma Mi Ju Vi Sa<br>Ilo de 1<br>2 3 4 5 6 7 8<br>9 10 11 12 13 14 15<br>sona 16 17 18 19 20 21 22<br>23 24 25 26 27 28 29<br>30                                                                                                    |         |               |                |                |                |                |                |                |                    |        |
| Lio 01/JUJ/2015  8:00 AM<br>ación Junio 2019<br>Do Lu Ma Mi Ju Vi Sa<br>Ilo de<br>2 3 4 5 6 7 8<br>9 10 11 12 13 14 15<br>Sona 16 17 18 19 20 21 22<br>23 24 25 26 27 28 29<br>30                                                                                                    |         |               |                |                |                |                |                |                | Persona quien R    | Reser  |
| tio 01/JUJ/2019 8:00 AM   Atributes addicionales Servido de café:  Videoconferencia  No Lu Ma Mi Ju Vi Sa Ilo de  2 3 4 5 6 7 8 9 10 11 12 13 14 15 sona 16 17 18 19 20 21 22 23 24 25 26 27 28 29 30                                                                                                    |         |               |                |                |                |                |                |                |                    |        |
| Atbudes addicinales Service of Control of Control of Co |         |               |                |                |                |                |                |                |                    |        |
| Idia     01/1/1/2019     8:00 AM     Image: Constraint of the cards       Operation     Junio 2019     O       Do     Lu     Ma     Mi     Ju     Visconferencia       Do     Lu     Ma     Mi     Ju     Visconferencia       Ilo de     1       2     3     4     5     6     7       Sona     16     17     18     19     20     21       23     24     25     26     27     28     29       30     30                                                                                                    |         |               |                |                |                |                |                |                | Atributos adiciona | ales   |
| ación         Junio 2019         O           Do         Lu         Ma         Mi         Ju         Vi         Sa           Ilo de         1         1         1         1         1         1         1         1         1         1         1         1         1         1         1         1         1         1         1         1         1         1         1         1         1         1         1         1         1         1         1         1         1         1         1         1         1         1         1         1         1         1         1         1         1         1         1         1         1         1         1         1         1         1         1         1         1         1         1         1         1         1         1         1         1         1         1         1         1         1         1         1         1         1         1         1         1         1         1         1         1         1         1         1         1         1         1         1         1         1         1         1 <th1< t<="" td=""><td></td><td>01/Ju</td><td>/2019</td><td>8:00</td><td>AM</td><td>•</td><td></td><td></td><td>Servicio de ca</td><td>afé:</td></th1<>                                                                                                    |         | 01/Ju         | /2019          | 8:00           | AM             | •              |                |                | Servicio de ca     | afé:   |
| Z         3         4         5         6         7         8           sona         16         17         18         19         20         21         22           3         4         5         6         7         8         9         10         11         12         13         14         15           30         30         5         6         7         8         9         10         11         12         13         14         15                                                                                                    | uración | 0             |                | Juni           | io 20          | 110            |                | 0              | Videoconferen      | ncia   |
| Do         Lu         Ma         Mi         Ju         Vi         Sa           Ilo de         1         1         1         1         1           2         3         4         5         6         7         8           9         10         11         12         13         14         15           sona         16         17         18         19         20         21         22           30         30         14         15         14         15         14         15                                                                                                    |         |               |                | 3011           | 0 20           | ,13            |                | -              |                    |        |
| Io de     1       2     3     4     5     6     7     8       9     10     11     12     13     14     15       16     17     18     19     20     21     22       23     24     25     26     27     28     29       30                                                                                                    | epetir  | Do            | Lu             | Ма             | Mi             | Ju             | Vi             | Sa             |                    |        |
| 2         3         4         5         6         7         8           9         10         11         12         13         14         15           sona         16         17         18         19         20         21         22           23         24         25         26         27         28         29           30                                                                                                    | tulo de |               |                |                |                |                |                | 1              |                    |        |
| 2       3       4       5       6       7       8         9       10       11       12       13       14       15         16       17       18       19       20       21       22         23       24       25       26       27       28       29         30                                                                                                    |         |               |                |                |                |                |                | 1              |                    |        |
| 9         10         11         12         13         14         15           sona         16         17         18         19         20         21         22           23         24         25         26         27         28         29           30                                                                                                    |         | 2             | 3              | 4              | 5              | 6              | 7              | 8              |                    |        |
| sona         16         17         18         19         20         21         22           23         24         25         26         27         28         29           30                                                                                                    |         |               |                |                |                |                |                |                |                    |        |
| 23 24 25 26 27 28 29<br>30                                                                                                    |         | 9             | 10             | 11             | 12             | 13             | 14             | 15             |                    |        |
| 30                                                                                                    | ersona  | 9<br>16       | 10<br>17       | 11<br>18       | 12<br>19       | 13<br>20       | 14<br>21       | 15<br>22       |                    |        |
| 30                                                                                                    | ersona  | 9<br>16       | 10<br>17       | 11<br>18       | 12<br>19       | 13<br>20       | 14<br>21       | 15<br>22       |                    |        |
|                                                                                                    | ersona  | 9<br>16<br>23 | 10<br>17<br>24 | 11<br>18<br>25 | 12<br>19<br>26 | 13<br>20<br>27 | 14<br>21<br>28 | 15<br>22<br>29 |                    |        |

Lo mismo sucede con la hora de término de la reservación.

En el botón "**Repetir**" se encuentran las opciones:

Repetir No se repite 🔻

No se repite: Esta es requerida cuando solo es una reservación.

| Repetir | Dia  | rio   |      |
|---------|------|-------|------|
| Cada    | 1    |       | días |
| Hasta   | 01/0 | )7/20 | 19   |

**Diario:** En esta opción se puede elegir, si se requiere que sea diario cada 2,3,4 días etc. Y hasta que día finalizara la reserva.

| Repetir | Semana   | al 🔻    |     |     |     |     |     |     |     |
|---------|----------|---------|-----|-----|-----|-----|-----|-----|-----|
| Cada    | 1 🔻      | semanas | Dom | Lun | Mar | Mié | Jue | Vie | Sáb |
| Hasta   | 08/07/20 | )19     |     |     |     |     |     |     |     |

**Semanal:** En la opción por semana podremos seleccionar el número de semanas en el que se hará el evento y los días.

Por ejemplo:

| Inicio                                           | 01/Jul/201 | 19 8:00 AM 🔻 |     |     |     | 01/J | ul/2019 | 8:30 AM |     |  |
|--------------------------------------------------|------------|--------------|-----|-----|-----|------|---------|---------|-----|--|
| Duración de la reserva 0 días 0 horas 30 minutos |            |              |     |     |     |      |         |         |     |  |
| Repetir                                          | Semanal v  |              |     |     |     |      |         |         |     |  |
| Cada                                             | 2 🔻        | semanas      | Dom | Lun | Mar | Mié  | Jue     | Vie     | Sáb |  |
| Hasta                                            | 19/07/201  | 9            |     |     |     |      |         |         |     |  |

En este ejemplo podemos ver que la reservación está hecha para el día 1 de Julio de 8:00am a 8:30am y finalizara el día 19 de Julio, con intervalos entre lunes, miércoles y viernes, cada 2 semanas.

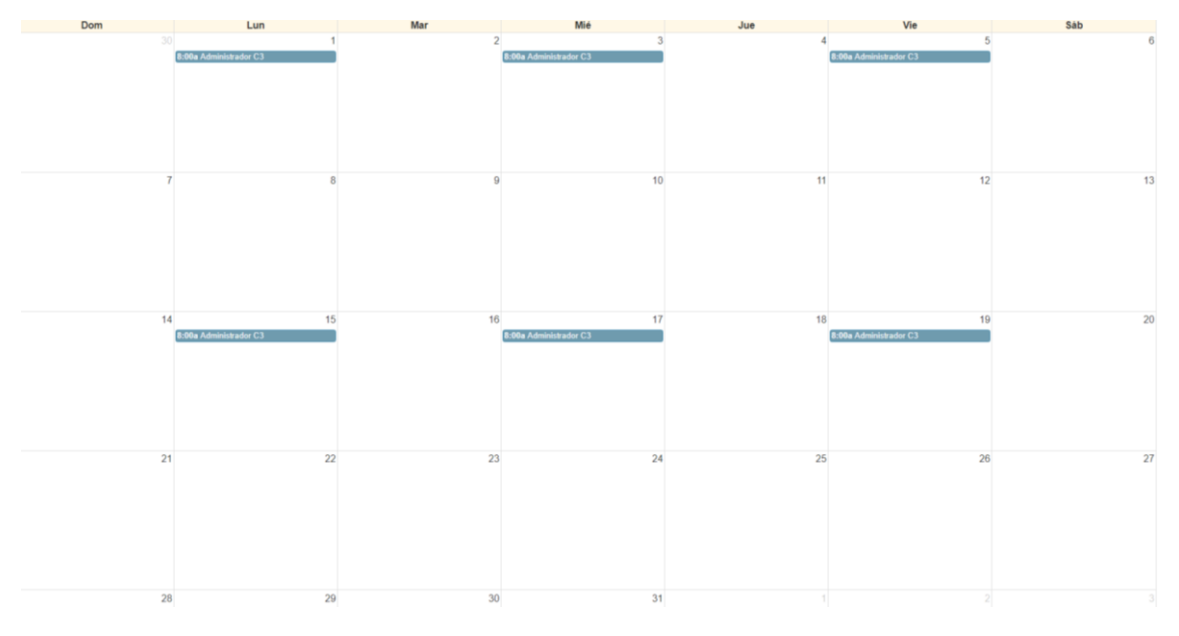

Así quedaría en el calendario.

| Inicio   | 31/Jan/2019 8:30 AM V             | Fin                          | 31/Jan/2015 9:00 AM V |
|----------|-----------------------------------|------------------------------|-----------------------|
| Duración | de la reserva 0 días 0 horas 30 m | inutos                       |                       |
| Repetir  | Mensual v                         |                              |                       |
| Cada     | 1 v meses                         | día del mes día de la semana | l                     |
| Hasta    | 02/03/2019                        |                              |                       |

**Mensual:** La opción mensual la podremos seleccionar si queremos hacer una reservación un día cada mes.

| Inicio       | 31/Jan/2019   | 8:30 AM       | *              | Fin | 31/Jan/2019 | 9:00 AM |  |
|--------------|---------------|---------------|----------------|-----|-------------|---------|--|
| Duración     | de la reserva | a 0 días 0 ho | ras 30 minutos |     |             |         |  |
| Repetir      | Anual         | •             |                |     |             |         |  |
| Cada         | 1 v año       | )S            |                |     |             |         |  |
| Hasta        | 30/01/2020    |               |                |     |             |         |  |
| Anual:       |               |               |                |     |             |         |  |
| Título de la | reserva       |               |                |     |             |         |  |
|              |               |               |                |     |             |         |  |

Título de la reserva: En esta opción se debe poner el nombre de los eventos.

Persona quien Reserva: Nombre de la persona quien hace la reservación.

| Servicio de café | Grabación           | Streaming       |  |
|------------------|---------------------|-----------------|--|
| Videoconferencia | Pizarra interactiva | Tipo de Evento: |  |
|                  |                     | **Ninguno**     |  |

En este apartado seleccionaremos que tipo de servicios se requiere en la reservación.

| **Ninguno** |  |
|-------------|--|
| Charla      |  |
| Coloquio    |  |
| Conferencia |  |
| Curso       |  |
| Seminario   |  |
| Simposio    |  |
| Otro        |  |
| **Ninguno** |  |

Persona quien Reserva

Tipo de Evento: Seleccionaremos para que tipo de evento se requiere la Sala.

| Lista de pa | rticipantes    |   |           |          |  |
|-------------|----------------|---|-----------|----------|--|
| Agregar     | Nombre o Email | ] | Lusuarios | 🖀 Grupos |  |
|             |                |   |           |          |  |
|             |                |   |           |          |  |
|             |                |   |           |          |  |
|             |                |   |           |          |  |

Aquí agregaremos a los participantes para que ellos estén pendientes y notificados de la reservación.

| Invitados | 3              |          |          |
|-----------|----------------|----------|----------|
| Agregar   | Nombre o Email | Usuarios | 🖀 Grupos |
|           |                |          |          |
|           |                |          |          |
|           |                |          |          |

Este apartado solo es para que notifiquen a algunas personas del evento literalmente es una invitación para enviarles un correo de que se realizara el evento.

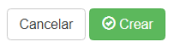

Cuando ya está lista nuestra reserva solo daremos click en el botón de CREAR o CANCELAR en caso de ya no necesitarla.

| 🛞 Inicio Mi cuenta - | Opciones de Calendario 👻                                                                       |     |         |                              |     |     | Cerrar         |
|----------------------|------------------------------------------------------------------------------------------------|-----|---------|------------------------------|-----|-----|----------------|
| < > Hoy              | Reservas<br>Mi calendario<br>Calendario de recursos<br>Buscar una Hora<br>Buscar Reservaciones |     | Cambiar | calendario Todas las reser * |     |     | Mes Semana Dia |
| Dom                  |                                                                                                | Lun | Mar     | Mié                          | Jue | Vie | Sáb            |
|                      |                                                                                                | 1   | 2       | 3                            | 4   | 5   | 6              |
|                      | 7                                                                                              | 8   | 9       | 10                           | 15  | 12  | 13             |
|                      | 14                                                                                             | 15  | 16      | 17                           | 18  | 19  | 20             |
|                      | 21                                                                                             | 22  | 23      | 24                           | 25  | 26  | 27             |

En la Opción "Mi Calendario" podremos ver las reservas de hemos hecho sin visualizar las de todos los demás.

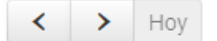

Flechas para cambiar el mes que se muestra.

Mes Semana Día

Visualizar por Mes, Semana o Día.

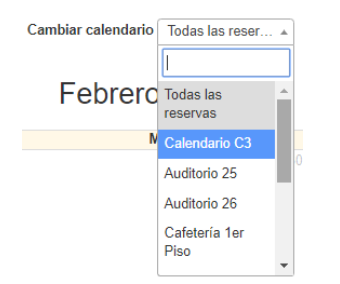

## Seleccionar las reservas por sala o todas las reservas, que hemos hecho.

| 🛞 Inicio Mi cuenta 🗸 | Opciones de Calendario 👻                                                                                |                                                                                                    |                                                                                                    |                                                                                                    |                         | Cerrar         |
|----------------------|----------------------------------------------------------------------------------------------------|----------------------------------------------------------------------------------------------------|----------------------------------------------------------------------------------------------------|----------------------------------------------------------------------------------------------------|-------------------------|----------------|
|                      | Reservas<br>Mi calendario<br>Calendario de recursos<br>Buscar una Hora                                  |                                                                                                    | Cambiar calendario Todas las r                                                                                                    | reser *                                                                                                    |                         |                |
| < > Hoy              | Buscar Reservaciones                                                                                    |                                                                                                    | Febrero 2019                                                                                                    |                                                                                                    |                         | Mes Semana Día |
| Dom                  | Lun                                                                                                    | Mar                                                                                                    | Mié                                                                                                    | Jue                                                                                                    | Vie                     | Sáb            |
|                      | 3<br>10:004 Guadalupe Rojas<br>11:304 Guadalupe Rojas<br>4:00p Guadalupe Rojas<br>4:00p Guadalupe Rojas | 19608, Administrator C3<br>19608, Administrator C3<br>19608, Administrator C3<br>4,009, Administrator C3<br>4,009, Administrator C3<br>9,009, Guadalupe Rojas<br>19508, Guadalupe Rojas<br>19508, Guadalupe Rojas<br>19508, Guadalupe Roja<br>19508, Guadalupe Rojas | 5<br>9:30a Administrador C3<br>19:00a Guadalupe Rojas<br>11:00a Guadalupe Rojas<br>11:00a Guadalupe Rojas<br>1:00p Aministrador C3<br>2:00p Guadalupe Rojas<br>5:00p Guadalupe Rojas | 1960b, Adenikityor C3<br>1960b, Adenikityor C3<br>4.0Np Adriekiaradar C3<br>8.0Na Guadalupe Rojas<br>1960ba Guadalupe Rojas<br>1960ba Guadalupe Rojas<br>1960ba Guadalupe Rojas | 19:00a Administrativ C3 | 8 9            |
|                      | 10                                                                                                    | 11                                                                                                    | 12                                                                                                    | 13                                                                                                    | 14                      | 15 16          |
|                      | 10:00a Guadalupe Rojas                                                                                  | 8:00a Guadalupe Rojas                                                                                                    | 9:30a Administrador C3                                                                                                    | 8:00a Guadalupe Rojas                                                                                                    | 9:00a Guadalupe Rojas   |                |
|                      | 4:00n Guadalupe Rojas                                                                                   | 10:00a Guadalupe Rojas                                                                                                    | 11:00a Guadalupe Rojas                                                                                                    | 4-00p Guadalupe Rojas                                                                                                    | Tuttova Guadalupe Rojas |                |
|                      | atory Goadalope Rojas                                                                                   | 10:30a Guadalupe Rojas                                                                                                    | 11-00a Guadalupe Rojas                                                                                                    | atorp opagaupe Rojas                                                                                                    |                         |                |
|                      |                                                                                                    | 11:00a Guadalupe Rojas                                                                                                    | 2:00p Guadalupe Rolas                                                                                                    |                                                                                                    |                         |                |
|                      |                                                                                                    | 12:00p Guadalupe Rojas                                                                                                    | 5:00p Guadalupe Rojas                                                                                                    |                                                                                                    |                         |                |
|                      |                                                                                                    |                                                                                                    |                                                                                                    |                                                                                                    |                         |                |

En la opción "Calendario de recursos" podremos observar todas las reservas de todos los usuarios junto con las que hemos hecho nosotros, y tendremos las mismas opciones que en el inciso anterior.